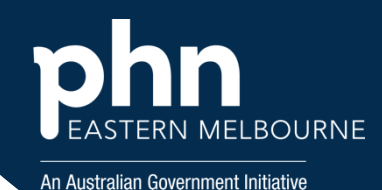

## POLAR Walkthrough-Incorrect Diabetes Coding

This walkthrough will demonstrate how to use POLAR to find patients who have a past history recorded of diabetes unknown type.

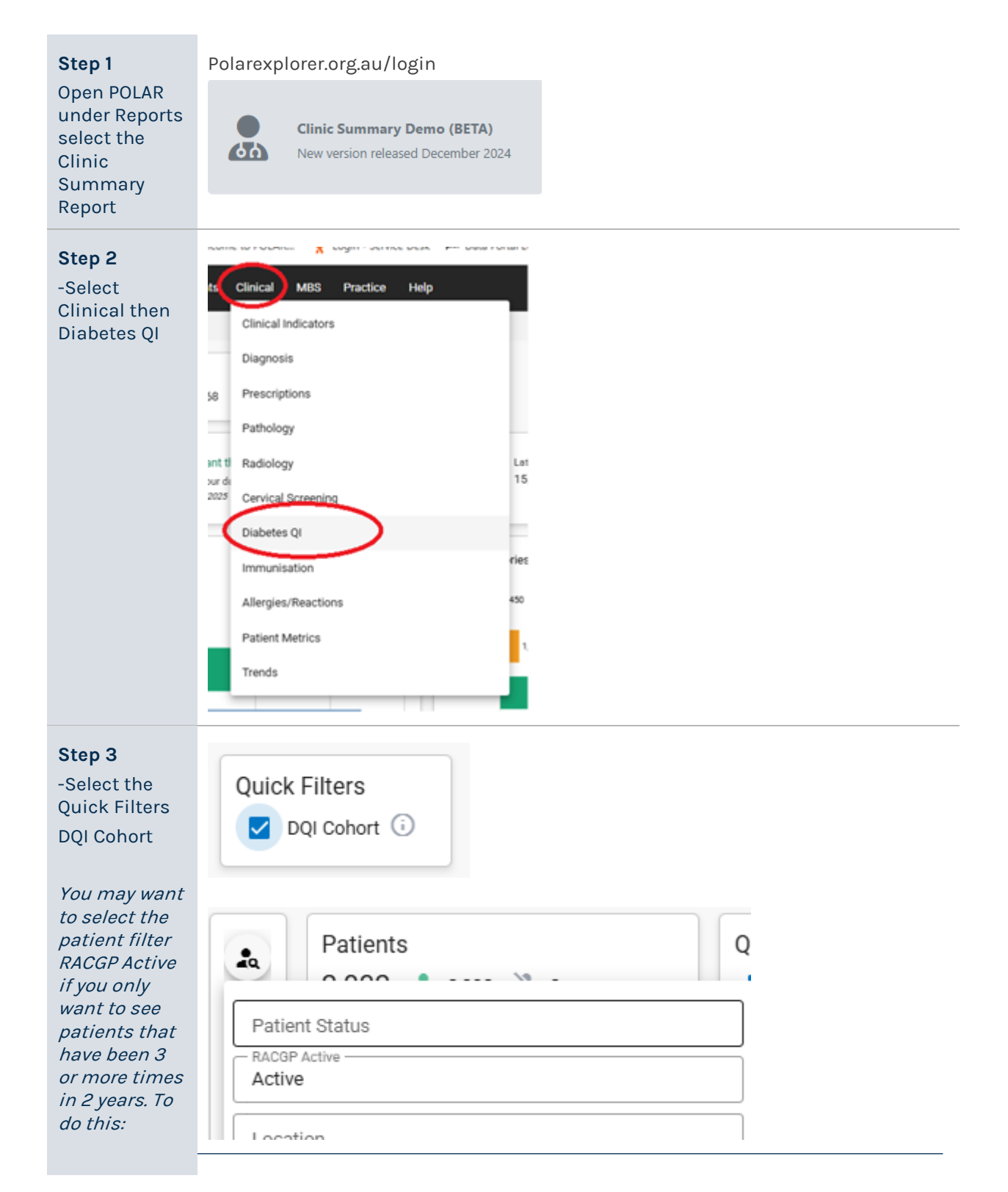

## POLAR Walkthrough- Incorrect Diabetes Coding

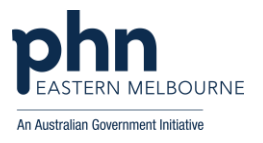

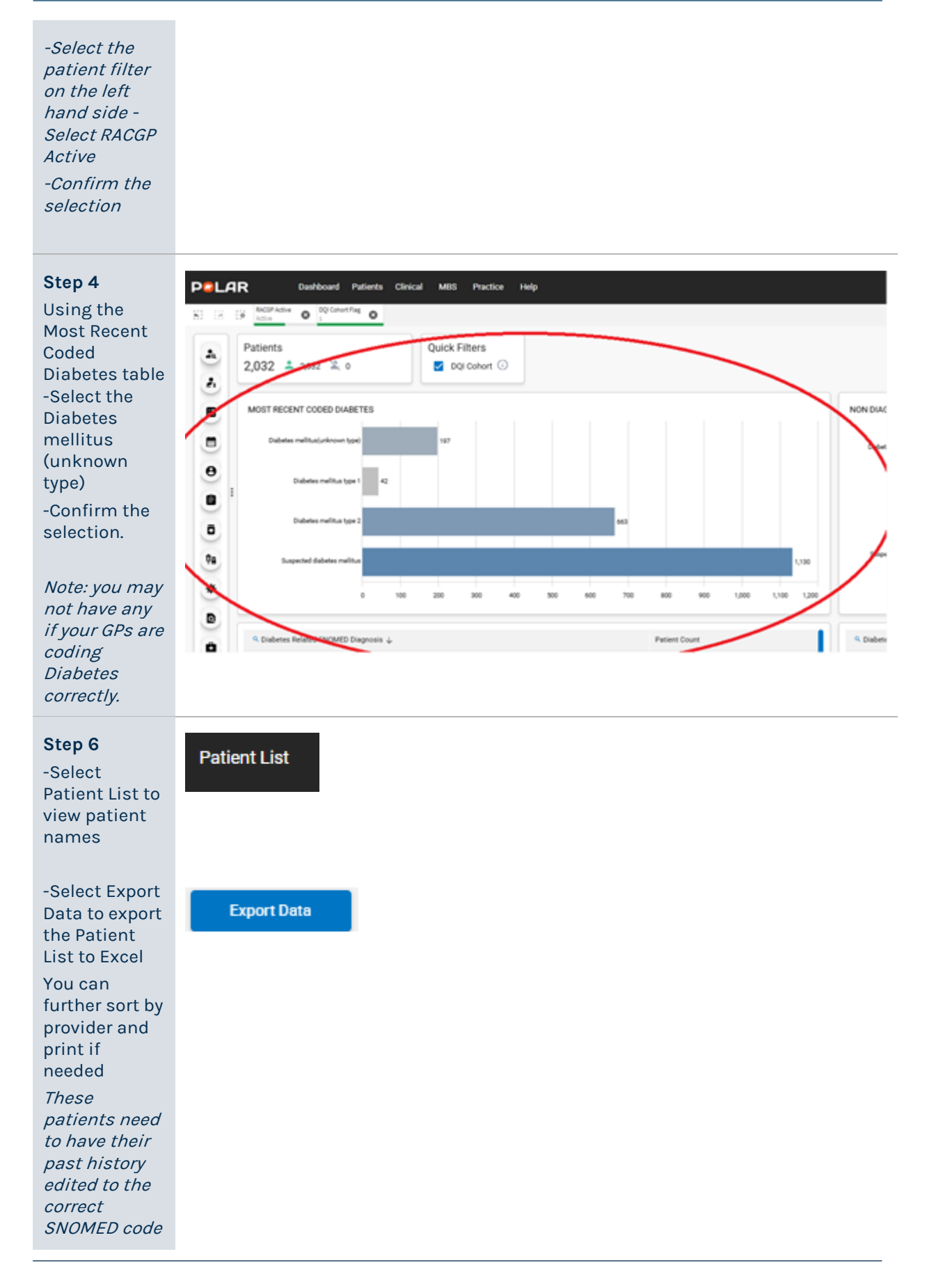

## POLAR Walkthrough- Incorrect Diabetes Coding

![](_page_2_Picture_1.jpeg)

of Diabetes Mellitus type 1 or Diabetes Mellitus type 2.

![](_page_2_Picture_3.jpeg)

## Where to get help

**EMPHN general practice improvement & digital enablement:** digitalhealth@emphn.org.au.